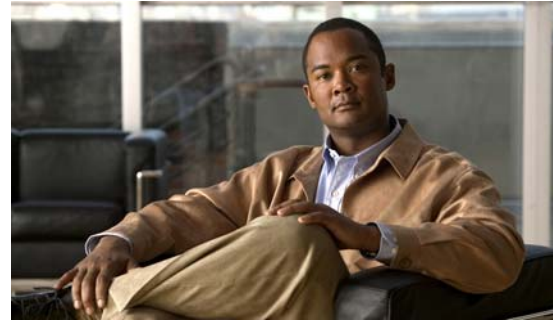

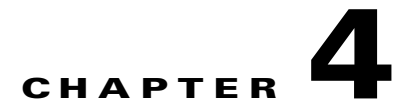

# **Managing Server Connections**

This chapter describes how to create a connection and connect to a server, how to disconnect from a server, and how to view server connections.

This chapter includes the following topics:

- Information About Server Connections, page 4-1
- Guidelines and Limitations, page 4-2
- Connecting to the vCenter Server, page 4-2
- Disconnecting From the vCenter Server, page 4-4
- Removing the DVS from the vCenter Server, page 4-5
- Removing the DVS from the vCenter Server When the VSM Is Not Connected, page 4-6
- Configuring Host Mapping, page 4-8
- Verifying Connections, page 4-11
- Verifying the Domain, page 4-12
- Verifying the Configuration, page 4-12
- Verifying Module Information, page 4-15
- Feature History for Server Connections, page 4-17

# **Information About Server Connections**

In order to connect to vCenter Server or an ESX server, you must first define the connection in the Cisco Nexus 1000V including the following:

- A connection name
- The protocol used
- The server IP address
- The server DNS name
- The datacenter name

All communication with vCenter Server is secured by the TLS protocol.

# **Guidelines and Limitations**

Server connections have the following configuration guidelines and limitations:

• A single VSM can only connect to one vCenter server at a time. A single VSM cannot connect to multiple vCenter servers at once.

# **Connecting to the vCenter Server**

Use this procedure to configure a connection and then connect to vCenter server or an ESX server.

#### **BEFORE YOU BEGIN**

- You are logged in to the CLI in EXEC mode.
- You know the datacenter name.
- The vCenter Server management station is installed and running.
- You know the vCenter Server IP address or hostname.
- The ESX servers are installed and running.
- The management port is configured.
- The vCenter Server is reachable from the Cisco Nexus 1000V.
- The Cisco Nexus 1000V appliance is installed.
- If you are configuring a connection using a hostname, DNS is already configured.
- You have already registered an extension with the vCenter Server. The extension includes the extension key and public certificate for the VSM. vCenter Server uses these to verify the authenticity of the request it receives from the VSM. For instructions about adding and registering an extension, see the *Cisco Nexus 1000V Software Installation Guide, Release 4.2(1)SV1(4a)*.

#### SUMMARY STEPS

- 1. config t
- 2. svs connection name
- 3. protocol vmware-vim
- 4. remote {ip address address A.B.C.D | hostname name}
- 5. vmware dvs datacenter-name name
- 6. connect

# **DETAILED STEPS**

|        | Command                                                                                                    | Description                                                                                                    |
|--------|----------------------------------------------------------------------------------------------------|----------------------------------------------------------------------------------------------------|
| Step 1 | config t                                                                                                    | Places you into global configuration mode.                                                                                                    |
|        | <b>Example:</b><br>n1000v# config t<br>n1000v(config)#                                                                          |                                                                                                    |
| Step 2 | <pre>svs connection name Example: n1000v (config#) svs connection VC n1000v(config-svs-conn#)</pre>                             | Places you into connection configuration mode for<br>adding this connection between Cisco Nexus 1000V<br>and either a particular ESX server or the vCenter<br>Server. By using a name, information for multiple<br>connections can be stored in the configuration. |
| Step 3 | <pre>protocol vmware-vim [http] Example:</pre>                                                                                  | Specifies that this connection uses the VIM protocol. This command is stored locally.                                                                                                    |
|        | n1000v(config-svs-conn#) protocol vmware-vim<br>n1000v(config-svs-conn#)                                                        | • http: Specifies that the VIM protocol runs over<br>HTTP. The default is to use HTTP over SSL<br>(HTTPS).                                                                                                    |
| Step 4 | Do one of the following:                                                                                                    |                                                                                                    |
|        | • If you are configuring an IP address, go to Step 5.                                                                           |                                                                                                    |
|        | • If you are configuring a hostname, go to Step 6.                                                                              |                                                                                                    |
| Step 5 | <pre>remote ip address ipaddress Example: n1000v(config-svs-conn#) remote ip address 192.168.0.1 n1000v(config-svs-conn#)</pre> | Specifies the IP address of the ESX server or vCenter Server for this connection. This command is stored locally.                                                                                                    |
|        | Go to Step 7.                                                                                                    |                                                                                                    |
| Step 6 | <pre>remote hostname hostname Example: n1000v(config-svs-conn#) remote hostname vcMain</pre>                                    | Specifies the DNS name of the ESX server or vCenter Server for this connection. This command is stored locally.                                                                                                    |
|        | n1000v(config-svs-conn#)                                                                                                    | Note DNS is already configured.                                                                                                    |

|        | Command                                                                                                    | Description                                                                                                    |  |  |
|--------|----------------------------------------------------------------------------------------------------|----------------------------------------------------------------------------------------------------|--|--|
| Step 7 | <pre>vmware dvs datacenter-name [folder/] name Example: n1000v(config-svs-conn#) vmware dvs datacenter-name Hamilton-DC n1000v(config-svs-conn#)</pre> | Identifies the datacenter name in the vCenter Server<br>where Cisco Nexus 1000V is to be created as a<br>distributed virtual switch (DVS). You can use this<br>command before or after connecting. The datacenter<br>name is stored locally.                    |  |  |
|        |                                                                                                    | Note The Nexus 1000V folder name should be same in the vCenter Server and in the VSM. If the Nexus 1000V folder is renamed in the vCenter Server, it must also be renamed in the VSM.                                                                           |  |  |
| Step 8 | <pre>connect Example: n1000v(config-svs-conn#) connect</pre>                                                                                           | Initiates the connection. If the username and password have not been configured for this connection, the user is prompted for a username and password.                                                                                                    |  |  |
|        |                                                                                                    | The default is no connect. There can be only one<br>active connection at a time. If a previously-defined<br>connection is up, an error message displays and the<br>command is rejected until the user closes the<br>previous connection by entering no connect. |  |  |

#### **Examples**

```
n1000v# config t
n1000v (config)# svs connection VC
n1000v (config-svs-conn#) protocol vmware-vim
n1000v (config-svs-conn#) remote ip address 192.168.0.1
n1000v (config-svs-conn#) vmware dvs datacenter-name Hamilton-DC
n1000v (config-svs-conn#) connect
```

```
n1000v# show svs connections
connection VC:
    ip address: 192.168.0.1
    protocol: vmware-vim https
    certificate: default
    datacenter name: Hamilton-DC
    DVS uuid: ac 36 07 50 42 88 e9 ab-03 fe 4f dd d1 30 cc 5c
    config status: Enabled
    operational status: Connected
n1000v#
```

# **Disconnecting From the vCenter Server**

Use this procedure to disconnect from the vCenter Server, for example, after correcting a vCenter Server configuration.

### **BEFORE YOU BEGIN**

- You are logged in to the Cisco Nexus 1000V in EXEC mode.
- You have configured an Cisco Nexus 1000V connection using the "Connecting to the vCenter Server" procedure on page 4-2.

• The Cisco Nexus 1000V is connected to vCenter Server/ESX.

# **DETAILED STEPS**

|        | Command                                                                                                 | Description                                                                             |
|--------|----------------------------------------------------------------------------------------------------|-----------------------------------------------------------------------------------------|
| Step 1 | config t                                                                                                | Places you into global configuration mode.                                              |
|        | Example:<br>n1000v# config t<br>n1000v(config)#                                                         |                                                                                         |
| Step 2 | <pre>svs connection name Example: n1000v (config#) svs connection vcWest n1000v(config-svs-conn)#</pre> | Places you into a global configuration submode for<br>the connection to vCenter Server. |
| Step 3 | <pre>no connect Example: n1000v(config-svs-conn)# no connect n1000v(config-svs-conn)#</pre>             | Closes the connection.                                                                  |

# **Removing the DVS from the vCenter Server**

Use this procedure to remove the DVS from the vCenter Server.

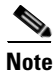

If do you not have connectivity to the VSM, see the "Removing the DVS from the vCenter Server When the VSM Is Not Connected" section on page 4-6.

#### **BEFORE YOU BEGIN**

- You are logged in to the CLI in EXEC mode.
- You have configured a connection using the "Connecting to the vCenter Server" procedure on page 4-2.
- The Cisco Nexus 1000V is connected to vCenter Server/ESX.
- The Server Administrator has already removed from the VI client all of the hosts connected to Cisco Nexus 1000V. For more information, see the VMware documentation.

### **DETAILED STEPS**

|        | Command                                                                               | Description                                        |
|--------|---------------------------------------------------------------------------------------|----------------------------------------------------|
| Step 1 | config t                                                                              | Places you into global configuration mode.         |
|        | Example:<br>n1000v# config t<br>n1000v(config)#                                       |                                                    |
| Step 2 | svs connection name                                                                   | Places you into a global configuration submode for |
|        | <b>Example:</b><br>n1000v(config#) svs connection vcWest<br>n1000v(config-svs-conn)#  | the connection to vCenter Server.                  |
| Step 3 | no vmware dvs                                                                         | Removes the DVS associated with the specified      |
|        | <b>Example:</b><br>n1000v(config-svs-conn)# no vmware dvs<br>n1000v(config-svs-conn)# | connection from the veenter server.                |

# Removing the DVS from the vCenter Server When the VSM Is Not Connected

Use this procedure to remove the DVS from the vCenter Server when the VSM does not have connectivity to the vCenter Server.

Configuring the ability to delete the DVS when the VSM is not connected to the vCenter Server is a two-step process:

- 1. Configure the admin user or group. See the "Configuring the DVS Admin User or DVS Admin Group" procedure on page 4-6.
- 2. Remove the DVS from the vCenter Server. See the "Removing the DVS from the vCenter Server With the DVS Admin Account" procedure on page 4-8.

### **BEFORE YOU BEGIN**

- You are logged in to the CLI in EXEC mode.
- You have logged in the vCenter Server.
- The admin user or group account has been configured on the vCenter Server.

# **Configuring the DVS Admin User or DVS Admin Group**

Use this procedure to configure a DVS admin user or DVS admin group.

#### **BEFORE YOU BEGIN**

• Ensure that the System Administrator has created an admin user or admin group on the vCenter Server to manage and delete the DVS. This user should not be given any other permissions like deploying VMs or hosts, etc. The admin user name configured on the VSM should be the same as the user name on the vCenter Server.

#### **Summary Steps**

- 1. config t
- 2. show svs connections
- 3. svs connection name
- 4. admin {user username | group groupname }
- 5. show svs connections

### **Detailed Steps**

**Step 1** Determine the name of the DVS.

#### switch# show svs connections

```
connection VC:
    ipaddress: 10.104.63.16
    remote port: 80
    protocol: VMware-vim https
    certificate: default
    datacenter name: N1K-DC
    admin:
    DVS uuid: a2 ...
    config status: Enabled
    operational status: Connected
    sync status: Complete
    version: VMware vCenter Server 4.1.0 build 258902
```

**Step 2** Configure the admin user in the vCenter Server.

```
switch# config t
switch(config)# svs connection VC
switch(config-svs-conn) # admin user NAuser
switch(config-svs-conn) #
```

```
<u>Note</u>
```

You can also configure an admin group by entering the **admin group** groupname command.

**Step 3** Verify that the admin user has been created.

```
switch# show svs connections
connection VC:
    ipaddress: 10.104.63.16
    remote port: 80
    protocol: VMware-vim https
    certificate: default
    datacenter name: N1K-DC
    admin: NAuser(user)
    DVS uuid: a2 ...
    config status: Enabled
    operational status: Connected
    sync status: Complete
    version: VMware vCenter Server 4.1.0 build 258902
```

# Removing the DVS from the vCenter Server With the DVS Admin Account

Use this procedure to remove the DVS from the vCenter Server.

- **Step 1** Log in to the vCenter Server through the VMware vSphere Client with the DVS admin account that was configured in "Configuring the DVS Admin User or DVS Admin Group" procedure on page 4-6.
- **Step 2** In the vSphere Client left pane, choose the data center.

Step 3 Click Hosts and Clusters > Networking.

**Step 4** Right-click the DVS and choose **Remove**.

# **Configuring Host Mapping**

This section includes the following topics:

- Information about Host Mapping, page 4-8
- Removing Host Mapping from a Module, page 4-8
- Mapping to a New Host, page 4-9
- Viewing Host Mapping, page 4-11

# Information about Host Mapping

When a VSM detects a new VEM, it automatically assigns a free module number to the VEM and then maintains the mapping between the module number and UUID of a host server. This mapping is used to assign the same module number to a given host server.

# **Removing Host Mapping from a Module**

Use this procedure to remove the mapping of a module to a host server.

### **BEFORE YOU BEGIN**

- You are logged in to the CLI in EXEC mode.
- You have already removed the host from the Cisco Nexus 1000V DVS on vCenter.

### SUMMARY STEPS

- 1. config t
- 2. no vem module-number
- 3. show module vem mapping
- 4. copy running-config startup-config

### **DETAILED STEPS**

|        | Command                                                                                                    | Description                                                                                                |  |  |
|--------|----------------------------------------------------------------------------------------------------|----------------------------------------------------------------------------------------------------|--|--|
| Step 1 | config t                                                                                                    | Places you into CLI Global Configuration mode.                                                             |  |  |
|        | Example:<br>n1000v# config t<br>n1000v(config)#                                                                                       |                                                                                                    |  |  |
| Step 2 | no vem module-number                                                                                                    | Removes the specified module from software.                                                                |  |  |
|        | Example:<br>n1000v(config)# no vem 4<br>n1000v(config)# no vem 3<br>cannot modify slot 3: host module is inserted<br>n1000v((config)# | <b>Note</b> If the module is still present in the slot, the command is rejected, as shown in this example. |  |  |
| Step 3 | show module vem mapping                                                                                                    | (Optional) Displays the mapping of modules to host                                                         |  |  |
|        | <b>Example:</b> n1000v(config)# show module vem mapping                                                                               | servers.                                                                                                   |  |  |
| Step 4 | copy running-config startup-config                                                                                                    | (Optional) Saves the running configuration                                                                 |  |  |
|        | <b>Example:</b><br>n1000v(config-vem-slot)# copy running-config<br>startup-config                                                     | it to the startup configuration.                                                                           |  |  |

#### Example

This example shows the VEM mapping.

```
n1000v(config)# show module vem mapping
Mod Status UUID License Status
3 powered-up 93312881-309e-11db-afa1-0015170f51a8 licensed
n1000v(config)#
```

# Mapping to a New Host

Use this procedure to map a module number to a different host server UUID.

### **BEFORE YOU BEGIN**

- You are logged in to the CLI in EXEC mode.
- You have already removed the host from the Cisco Nexus 1000V DVS on vCenter using the "Removing Host Mapping from a Module" procedure on page 4-8.

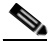

**Note** If you do not first remove the existing host server mapping, the new host server is assigned a different module number.

#### **SUMMARY STEPS**

- 1. config t
- 2. **vem module** *number*
- 3. host vmware id server-bios-uuid
- 4. show module vem mapping
- 5. copy running-config startup-config

### **DETAILED STEPS**

| Command |                                                                                                    | Description                                                   |  |  |
|---------|----------------------------------------------------------------------------------------------------|---------------------------------------------------------------|--|--|
| Step 1  | config t                                                                                                    | Places you into CLI Global Configuration mode.                |  |  |
|         | Example:<br>n1000v# config t<br>n1000v(config)#                                                                         |                                                               |  |  |
| Step 2  | <b>vem</b> module number                                                                                                | Places you into CLI VEM Slot Configuration mode.              |  |  |
|         | <pre>Example:<br/>n1000v(config)# vem 3<br/>n1000v((config-vem-slot)#</pre>                                             |                                                               |  |  |
| Step 3  | host vmware id server-bios-uuid                                                                                         | Assigns a different host server UUID to the specified module. |  |  |
|         | Example:<br>n1000v(config-vem-slot)# host vmware id<br>6dd6c3e3-7379-11db-abcd-000bab086eb6<br>n1000v(config-vem-slot)# |                                                               |  |  |
| Step 4  | show module vem mapping                                                                                                 | (Optional) Displays the mapping of modules to host            |  |  |
|         | <b>Example:</b> n1000v(config-vem-slot)# show module vem mapping                                                        | servers.                                                      |  |  |
| Step 5  | copy running-config startup-config                                                                                      | (Optional) Saves the running configuration                    |  |  |
|         | <b>Example:</b><br>n1000v(config-vem-slot)# copy running-config<br>startup-config                                       | it to the startup configuration.                              |  |  |

### Example

#### This example shows the VEM mapping.

| n1000v(config-vem-slot)# <b>show module vem mapping</b> |            |                                      |                |  |
|---------------------------------------------------------|------------|--------------------------------------|----------------|--|
| Mod                                                     | Status     | UUID                                 | License Status |  |
|                                                         |            |                                      |                |  |
| 3                                                       | powered-up | 93312881-309e-11db-afa1-0015170f51a8 | licensed       |  |
| 4                                                       | absent     | 6dd6c3e3-7379-11db-abcd-000bab086eb6 | licensed       |  |

n1000v(config-vem-slot)#

# **Viewing Host Mapping**

Use this procedure in EXEC mode to view the mapping of modules to host servers.

#### **Summary Steps**

1. show module vem mapping

#### **Detailed Steps**

```
Step 1
```

1 Display the mapping on modules to host servers by entering the following command:

```
      n1000v(config)# show module vem mapping
      License Status

      Mod
      Status
      UUID
      License Status

      ---
      ---
      ---
      ---

      3
      powered-up
      93312881-309e-11db-afa1-0015170f51a8
      licensed

      n1000v(config)#
      ---
      ---
      ---
```

# **Verifying Connections**

Use this procedure to view and verify connections.

### **BEFORE YOU BEGIN**

- You are logged in to the CLI in any command mode.
- You have configured the connection using the "Connecting to the vCenter Server" procedure on page 4-2.
- The Cisco Nexus 1000V is connected to vCenter Server/ESX.

### **Summary Steps**

### **Detailed Steps**

|        | tep 1 Show svs connections [name] Example:                                                                                                    |      | DescriptionDisplays the current connections to the Cisco Nexus1000V.                                                                                                    |  |  |
|--------|----------------------------------------------------------------------------------------------------|------|----------------------------------------------------------------------------------------------------|--|--|
| Step 1 |                                                                                                    |      |                                                                                                    |  |  |
|        | n1000v# show svs connections vc<br>Connection vc:<br>IP address: 172.28.15.206<br>Protocol: vmware-vim https<br>vmware dvs datacenter-name: HamiltonDC<br>ConfigStatus: Enabled<br>OperStatus: Connected<br>n1000v# | Note | Network connectivity issues may shut down<br>your connection to the vCenter Server.<br>When network connectivity is restored, the<br>Cisco Nexus 1000V will not automatically<br>restore the connection. In this case, you must<br>restore the connection manually using the<br>following command sequence, |  |  |
|        |                                                                                                    |      | connect                                                                                                    |  |  |

# **Verifying the Domain**

Use this procedure to view and verify the configured domain.

### **BEFORE YOU BEGIN**

- You are logged in to the CLI in any command mode.
- You have configured a domain using the "Creating a Domain" procedure on page 3-4.

## **DETAILED STEPS**

|        | Command                        | Description                                      |
|--------|--------------------------------|--------------------------------------------------|
| Step 1 | show svs domain                | Display the domain configured on the Cisco Nexus |
|        | Example:                       |                                                  |
|        | n1000v# <b>show svs domain</b> |                                                  |
|        | SVS domain config:             |                                                  |
|        | Domain id: 98                  |                                                  |
|        | Control vlan: 70               |                                                  |
|        | Packet vlan: 71                |                                                  |
|        | Sync state: -                  |                                                  |
|        | n1000v#                        |                                                  |

# **Verifying the Configuration**

Use this procedure to display and verify the running configuration.

#### **BEFORE YOU BEGIN**

- You are logged in to the CLI in any command mode.
- You have configured Cisco Nexus 1000V connections using the "Connecting to the vCenter Server" procedure on page 4-2.
- The Cisco Nexus 1000V is connected to vCenter Server/ESX.

#### **DETAILED STEPS**

Step

|   | Command             | Description                                                                                                    |  |
|---|---------------------|----------------------------------------------------------------------------------------------------|--|
| 1 | show running-config | Display the current configuration.                                                                                                    |  |
|   |                     | If the Cisco Nexus 1000V is not connected to a vCenter Server or ESX server, the output is limited to connection-related information. |  |

#### Example:

```
n1000v(config-acl)# show running-config
version 4.0(4)SV1(1)
feature port-security
username adminbackup password 5 $1$0ip/C5Ci$oOdx7oJSlBCFpNRmQK4na. role network-operator
username admin password 5 $1$N1mX5tLD$daXpuxlAPcIHoz53PBhy6/ role network-admin
telnet server enable
ssh key rsa 1024 force
kernel core target 0.0.0.0
kernel core limit 1
system default switchport
ip access-list my66
 10 permit ip 1.1.1.1/32 1.1.1.2/32
snmp-server user admin network-admin auth md5 0x90f3798f3e894496a11ec42ce2efec9c priv
0x90f3798f3e894496a11ec42ce2efec9c localizedkey
snmp-server enable traps entity fru
snmp-server enable traps license
vrf context management
  ip route 0.0.0.0/0 172.28.15.1
switchname srini-cp
vlan 40-43,45-48
vdc srini-cp id 1
  limit-resource vlan minimum 16 maximum 4094
 limit-resource monitor-session minimum 0 maximum 32
 limit-resource vrf minimum 16 maximum 8192
  limit-resource port-channel minimum 0 maximum 192
  limit-resource u4route-mem minimum 32 maximum 256
  limit-resource u6route-mem minimum 16 maximum 256
interface Ethernet6/2
  inherit port-profile uplinkportprofile1
interface Ethernet6/3
  inherit port-profile uplinkportprofile2
interface Ethernet6/4
  inherit port-profile uplinportprofile3
interface Ethernet7/2
  inherit port-profile uplinkportprofile1
interface mgmt0
```

Г

```
ip address 172.28.15.163/24
interface Vethernet1
  inherit port-profile vm100
interface Vethernet2
  inherit port-profile vm100
interface Vethernet3
  inherit port-profile vm100
interface Vethernet4
  inherit port-profile vm100
interface Vethernet5
interface Vethernet6
boot kickstart bootflash:/svs-kickstart-mzg.4.0.1a.S1.0.82.bin sup-1
boot system bootflash:/svs-mzg.4.0.1a.S1.0.82.bin sup-1
boot system bootflash:/isan.bin sup-1
boot kickstart bootflash:/svs-kickstart-mzg.4.0.1a.S1.0.82.bin sup-2
boot system bootflash:/svs-mzg.4.0.1a.S1.0.82.bin sup-2
boot system bootflash:/isan.bin sup-2
ip route 0.0.0/0 172.28.15.1
port-profile uplinkportprofile1
 capability uplink
 vmware port-group
  switchport mode trunk
  switchport trunk allowed vlan 1,40-43
 no shutdown
  system vlan 1,40-43
 state enabled
port-profile vm100
 vmware port-group
  switchport mode access
  switchport access vlan 43
  ip port access-group my100 out
  ip port access-group my66 in
 no shutdown
  state enabled
port-profile uplinkportprofile2
  capability uplink
  vmware port-group
  switchport mode trunk
  switchport trunk allowed vlan 45-46
 no shutdown
  state enabled
port-profile uplinportprofile3
  capability uplink
  vmware port-group
  switchport trunk allowed vlan 47-48
  state enabled
port-profile uplinkportprofile3
 no shutdown
svs-domain
  domain id 163
```

Cisco Nexus 1000V System Management Configuration Guide, Release 4.2(1) SV1(4a)

```
control vlan 41
packet vlan 42
svs connection VCR5
protocol vmware-vim
remote ip address 172.28.30.83
vmware dvs datacenter-name cisco-DC
connect
n1000v(config-acl)#
```

# **Verifying Module Information**

Use this procedure to display and verify module information, including a view of the DVS from Cisco Nexus 1000V.

## **BEFORE YOU BEGIN**

- You are logged in to the CLI in any command mode.
- You have configured the Cisco Nexus 1000V connection using the "Connecting to the vCenter Server" procedure on page 4-2.
- The Cisco Nexus 1000V is connected to vCenter Server/ESX.
- The Server Administrator has already added the host running Cisco Nexus 1000V to the DVS in vCenter Server.

#### **SUMMARY STEPS**

- 1. show module
- 2. show server-info
- 3. show interface brief
- 4. show interface virtual

#### **DETAILED STEPS**

|        | Command                                    | Description                                   |
|--------|--------------------------------------------|-----------------------------------------------|
| Step 1 | show module                                | Displays module information.                  |
|        | Example:<br>n1000v# show module            |                                               |
| Step 2 | show server_info                           | Displays server information.                  |
|        | Example:<br>n1000v# show server_info       |                                               |
| Step 3 | show interface brief                       | Displays interface information, including the |
|        | Example:<br>n1000v# show interface brief   | uplinks to vCenter Server.                    |
| Step 4 | show interface virtual                     | Displays virtual interface information.       |
|        | Example:<br>n1000v# show interface virtual |                                               |

```
Example
n1000v# show module
Mod Ports Module-Type
                                  Model
                                                 Status
   ____
         _____
_ _ _ _
   1
       Virtual Supervisor Module Nexus1000V
1
                                                 active *
      Virtual Ethernet Module
2
   48
                                                   ok
3
   48 Virtual Ethernet Module
                                                    ok
Mod Sw
                Hw
                     World-Wide-Name(s) (WWN)
   _____
_ _ _
   4.0(0)S1(0.82) 0.0
1
                      ___
2
   NA
                0.0
3
                0.0
   NA
                      _ _
Mod MAC-Address(es)
                                   Serial-Num
   _____
   00-19-07-6c-5a-a8 to 00-19-07-6c-62-a8 NA
1
2
   02-00-0c-00-02-00 to 02-00-0c-00-02-80 NA
3
   02-00-0c-00-03-00 to 02-00-0c-00-03-80 NA
Mod Server-IP
                Server-UUID
                                               Server-Name
    _____
                 _____
                                               ------
1
   172.18.217.180
                                               esx-1
  172.18.117.44 487701ee-6e87-c9e8-fb62-001a64d20a20 esx-2
2
   172.18.217.3 4876efdd-b563-9873-8b39-001a64644a24 esx-3
3
* this terminal session
Example
n1000v# show server_info
Mod
     Status
                 UUID
     _____
_ _ _
                  ____
     powered-up 34303734-3239-5347-4838-323130344654
absent 371e5916-8505-3833-a02b-74a4122
 2
                     371e5916-8505-3833-a02b-74a4122fc476
 3
     absent

        powered-up
        4880a7a7-7b51-dd96-5561-001e4f3a22f9

        absent
        48840e85-e6f9-e298-85fc-001e4f3a

        powered-up
        eb084ba6-3b35-3031-a6fe-255506d10cd0

 4
 5
                  48840e85-e6f9-e298-85fc-001e4f3a2326
 6
n1000v#
Example
n1000v# show interface brief
_____
Port VRF
              Status IP Address
                                                   Speed MTU
_____
mamt.0 --
              up 172.28.15.211
                                                    1000
                                                           1500
_____
         VLAN Type Mode Status Reason
Ethernet
                                                    Speed
                                                           Port
Interface
                                                           Ch #
```

Eth2/2 1 eth trunk up a-1000(D) --\_\_\_\_\_ Interface VLAN Type Mode Status Reason MTU 

\_\_\_\_\_

none

#### Example

n1000v# show interface virtual

| Port   | Adapter | Owner  | Moo | l Host     |
|--------|---------|--------|-----|------------|
| Veth49 |         | R-VM-1 | 2   | mcs-srvr35 |

# **Feature History for Server Connections**

This section provides the server connections feature release history.

| Feature Name       | Releases      | Feature Information          |
|--------------------|---------------|------------------------------|
| DVS Deletion       | 4.2(1)SV1(4a) | This feature was added.      |
| Server Connections | 4.0(4)SV1(1)  | This feature was introduced. |